## How do I change the password to my Clever account? - Students

1036 April 3, 2023 <u>Clever</u> 66556

1. Log in to the <u>Clever Portal</u>.

If you need help logging in to Clever please see the article "How do I log into Clever? - Students"

2. After logging in, click on you name in the upper right corner of the page.

| Example High School | Q Search | III Portal | 🔺 Logan Aerl Arias 🔻 |
|---------------------|----------|------------|----------------------|
| <b>A</b>            |          |            |                      |
|                     |          |            |                      |

3. A drop-down menu will appear, click on "Change password"

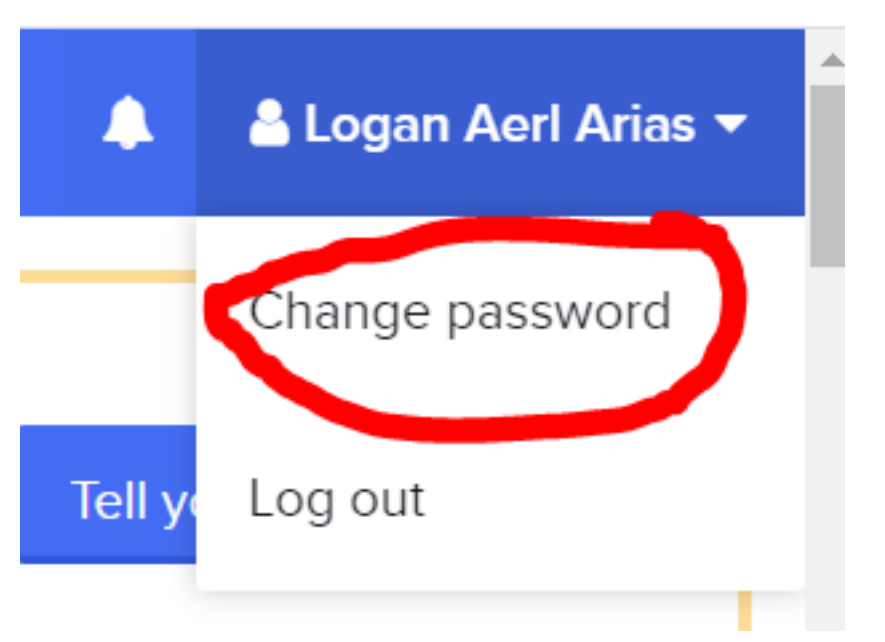

- 4. Enter your current password, then enter and confirm your new password.
- 5. Click on "Change Password" button.

| <b>New Pas</b>       | sword           |
|----------------------|-----------------|
| CURRENT PASSWORD     |                 |
| NEW PASSWORD         |                 |
| CONFIRM NEW PASSWORD |                 |
|                      | Change Password |

Online URL: <a href="https://kb.lawrence.k12.ma.us/article.php?id=1036">https://kb.lawrence.k12.ma.us/article.php?id=1036</a>